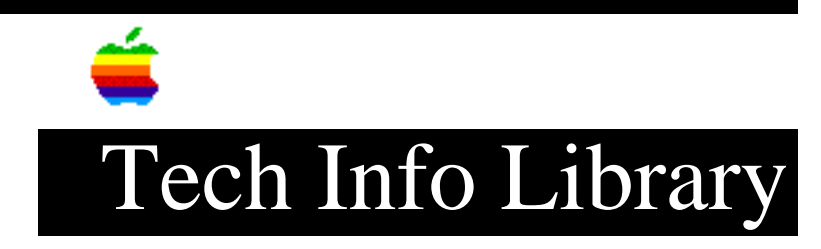

## **Problem Changing Preferred Memory Size of Locked File (7/95)**

Article Created: 13 September 1994 Article Reviewed/Updated: 19 July 1995

TOPIC -----

I have an application shared on an AppleShare 3.x File Server. The application is locked in the Get Info dialog box. I want to increase the amount of Preferred Memory allocated for the application.

I open the Get Info dialog, unlock the file, change the Preferred Memory, lock the file, and then close the Get Info dialog. However, the information in Get Info reverts back to the original memory setting.

DISCUSSION -----

The following workaround lets you change the Preferred Memory setting on locked applications either shared by an AppleShare File Server, or on your local hard disk:

Open Get Info dialog box for the application file.
 Unlock the file if it is locked.
 Close the Get Info dialog box.
 Open Get Info for the application file a second time.
 Change the Preferred Memory setting.
 Close the Get Info dialog box.
 Open Get Info for the application file a third time.
 Lock the file.
 Close the Get Info dialog box.

Article Change History:

 Jul 1995 - Added local hard drive to article.

Support Information Services Copyright 1994, Apple Computer, Inc

Keywords: supt

\_\_\_\_\_

This information is from the Apple Technical Information Library.

19960215 11:05:19.00

Tech Info Library Article Number: 16260